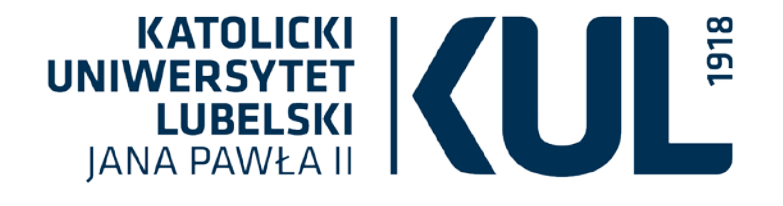

Zasoby elektroniczne / bazy danych w KUL

(nauki społeczne)

dr Aleksandra Pawlik-Kopek Oddział Informacji Naukowej BU KL

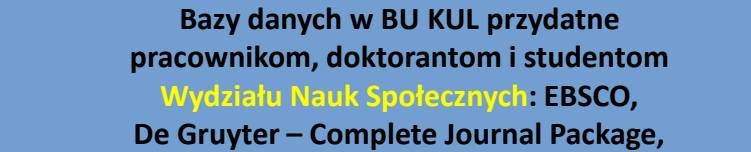

JSTOR, PROQUEST Central + PQDT A&I, Taylor & Francis Journals, IBUK Libra, EMIS Intelligence Region Europa Śr.-Wsch.

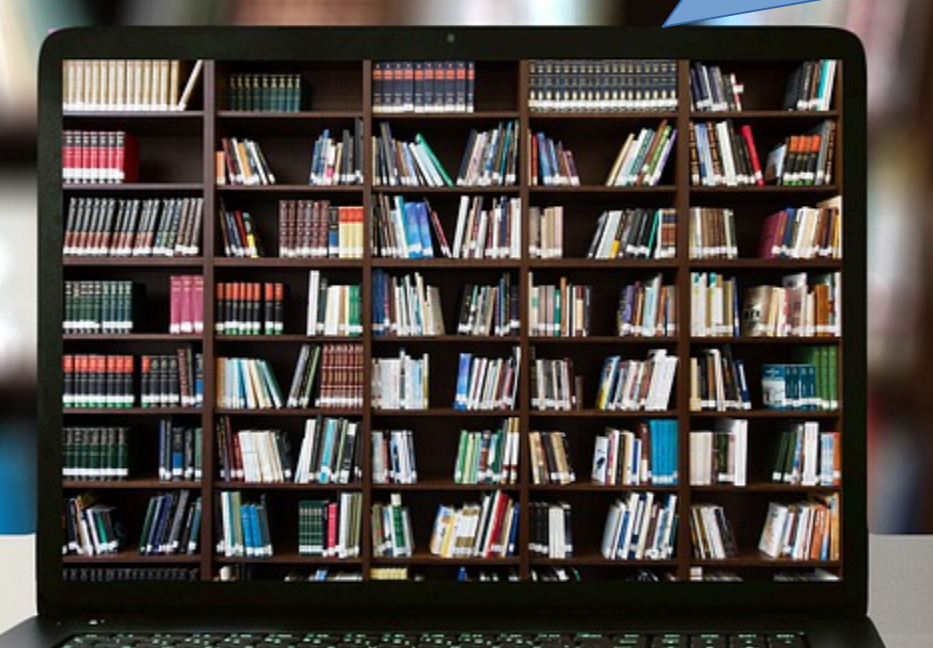

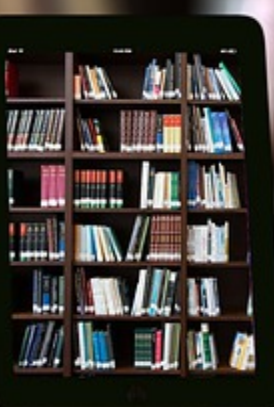

www.kul.pl

KATOLICK

LUBELSKI IANA PAWŁA II

UNIWERSY

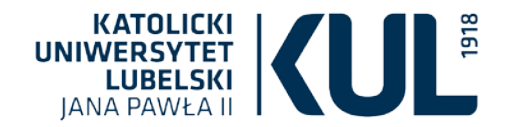

Przeszukiwanie zasobów Biblioteki Uniwersyteckiej KUL

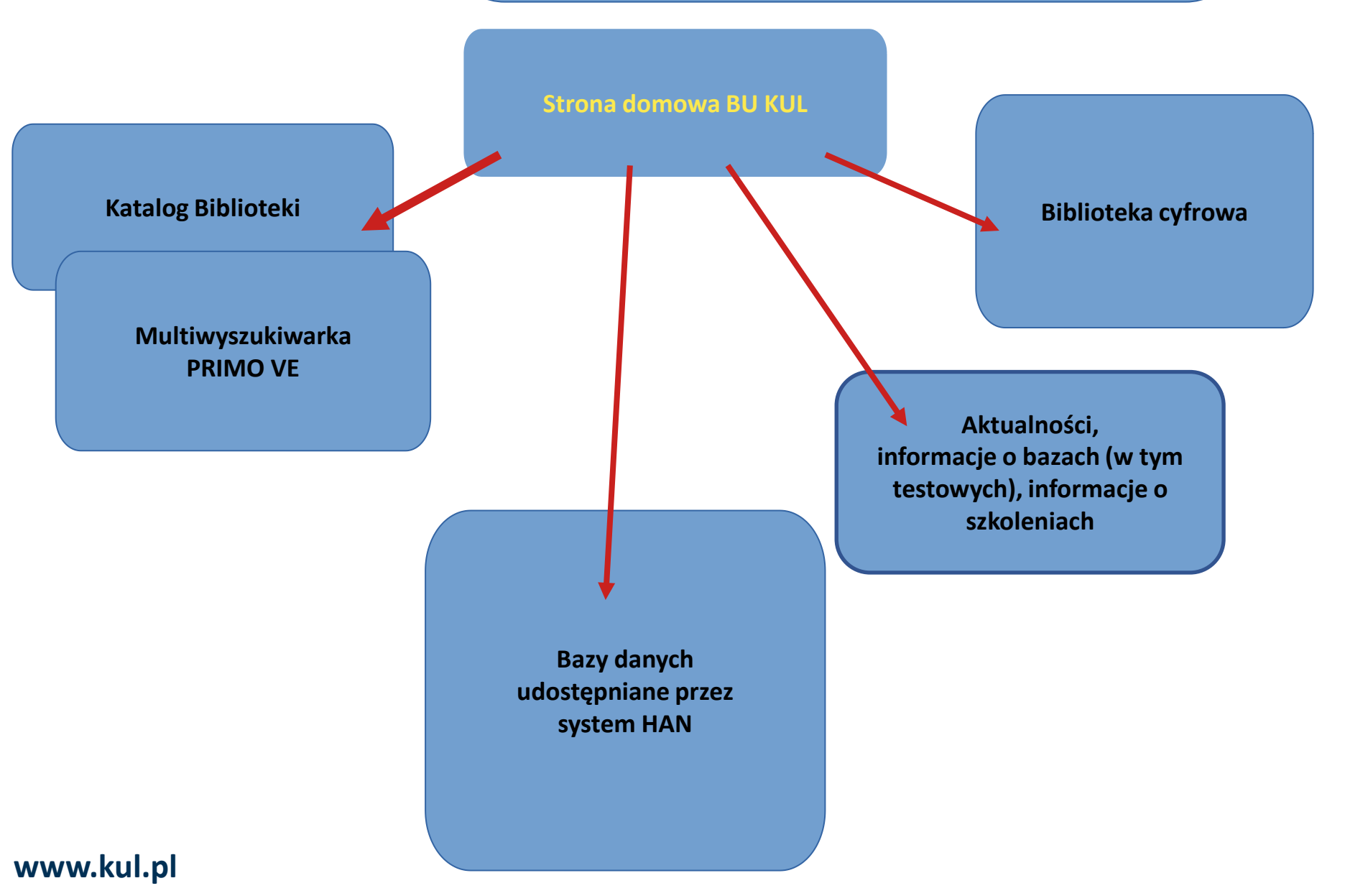

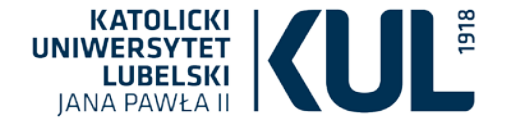

Jak skorzystać z zasobów elektronicznych dostępnych w Bibliotece Uniwersyteckiej KUL?

## Z zasobów elektronicznych (baz danych) pełnotekstowych, bibliograficznych lub abstraktowych, zakupionych przez Katolicki Uniwersytet Lubelski Jana Pawła II w danym roku, można korzystać bez logowania się w sieci KUL, czyli na komputerach znajdujących się w budynkach KUL (także przez wi-fi)

Pracownicy i studenci KUL mają możliwość zdalnego korzystania z tych zasobów poza siecią KUL, na dowolnym urządzeniu z dostępem do Internetu. Warunkiem jest posiadanie aktywnego konta bibliotecznego

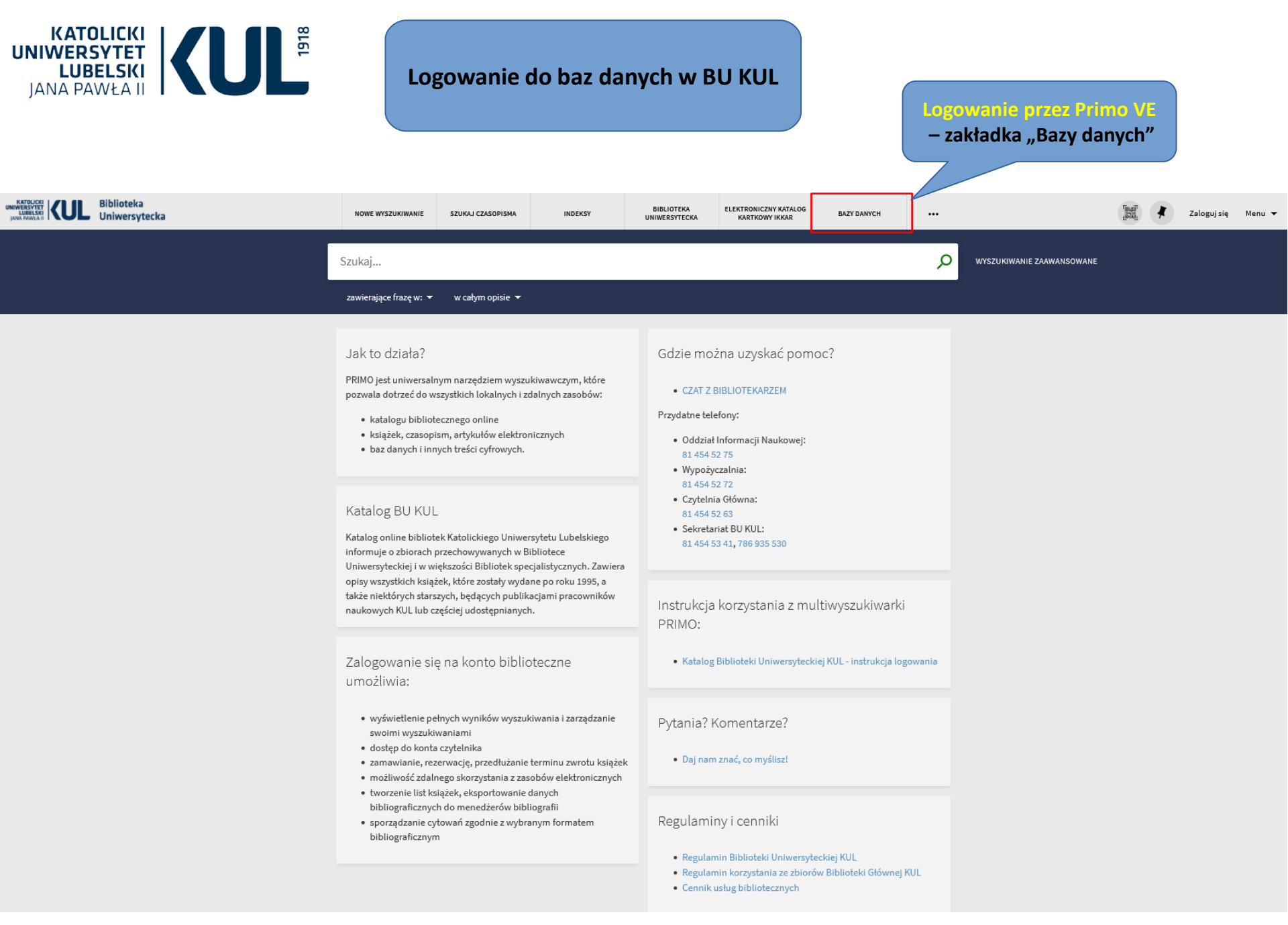

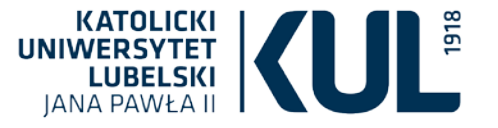

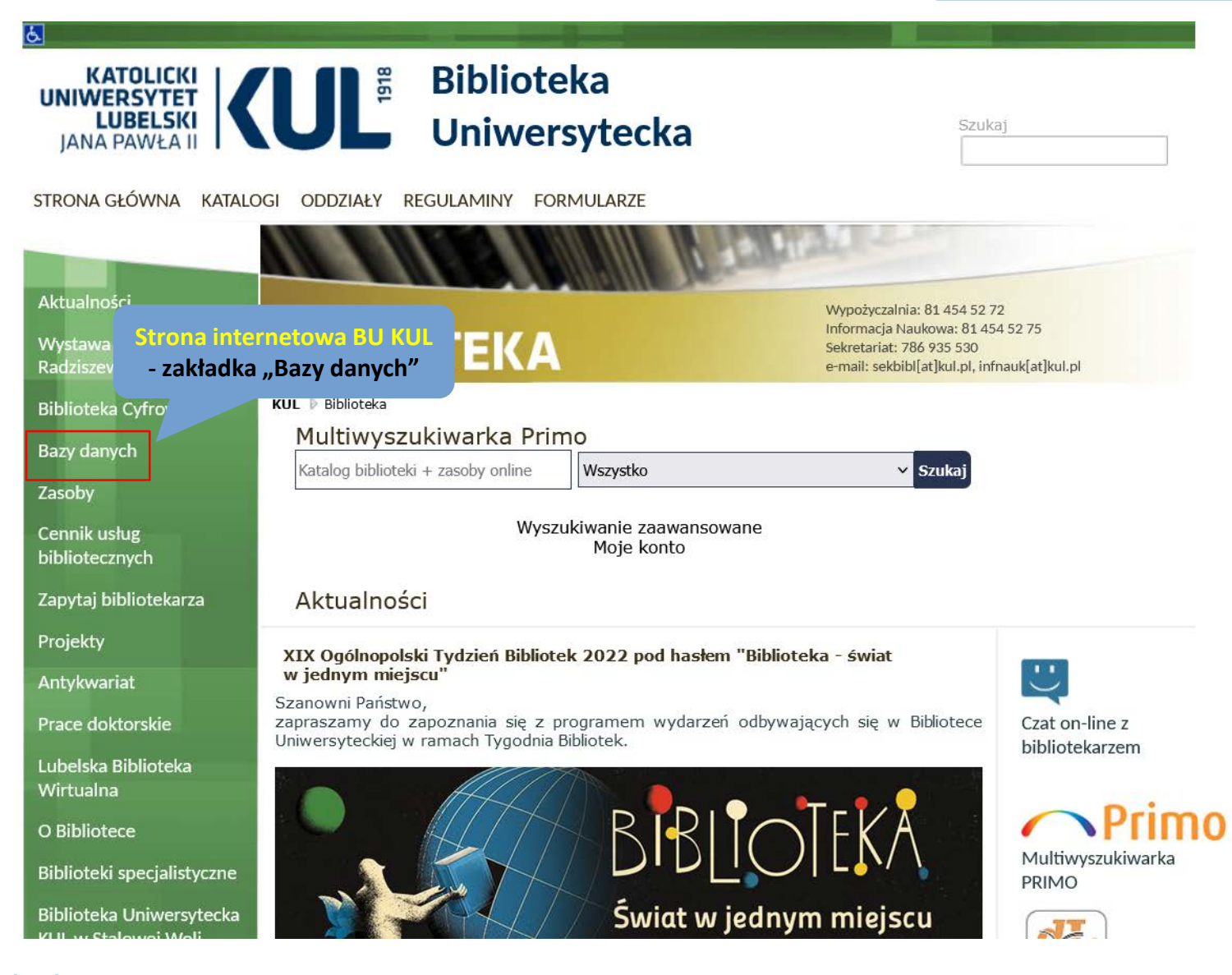

![](_page_6_Picture_0.jpeg)

## Logowanie do baz danych w BU KUL

| 1.1.1.11.1 | e-KUL                                                     | Ø                                                                                                    |       |
|------------|-----------------------------------------------------------|----------------------------------------------------------------------------------------------------|-------|
|            | I "Narzędzia" I "Zasc                                     |                                                                                                    |       |
|            |                                                           |                                                                                                    |       |
|            | Zasoby WWW umożliwiają przeg                              | glądanie stron internetowych dostępnych dotychczas tylko z sieci KUL.                                                                                                    |       |
|            | Uwaga!<br>Korzystając z tych serwisów spo                 | za sieci KIII. niektóre strony mora nie działać poprawnie                                                                                                    |       |
|            | Korzystając z tych serwisów spo                           |                                                                                                    |       |
|            |                                                           |                                                                                                    |       |
| Z          | Zasoby WWW: 52                                            | Onic                                                                                                    | Oncid |
|            | 1 Allgemeines Künstlerlexikon                             | Obszerne źródło informacji o artystach w skali całego świata: informacje biograficzne ponad miliona osób w układzie A-Z.                                                                                                    | Otw   |
|            |                                                           | Strukturalna baza chemiczna wraz z odnośnikami bibliograficznymi, zapewniająca dostęp do jednego z największych i najbardziej kompletnych zbiorów informacji z zakresu<br>chemii i nauk pokrewnych, takich jak, biochemia, chemia organiczna i nieorganiczna, chemia makromolekularna, stosowana, analityczna i inżynieria chemiczna. Platforma                                                                                                    |       |
| 1          | 2 CAS SciFinder-n                                         | umożliwia m.in. wyszukiwanie informacji wg graficznych struktur chemicznych i schematów reakcji, zapewnia odsyłacze do pełnych tekstów materiałów źródkowych.<br>Przed wejściem należy się zarejestrować (adres e-mail z domeny KUL: kul.lublin.pl, kul.edu.pl, kul.edu.pl, kul.eu) przez link: http://buhan.kul.pl/han/cas-register/                                                                                                    | Otv   |
| :          | 3 Central European Journal of Chemistry                   | Czasopismo publikuje artykuły ze wszystkich dziedzin chemii. Open Access                                                                                                    | Otv   |
|            | 4 Central European Journal of<br>Mathematics              | Czasopismo publikuje badania z dziedziny matematyki. Open Access                                                                                                    | Otv   |
| -          | 5 Central European Journal of<br>Physics                  | Czasopismo publikuje badania z dziedziny fizyki. Open Access                                                                                                    | Otv   |
|            | 6 de Gruyter journals                                     | Kompletna Kolekcja Czasopism wydawnictwa De Gruyter, wielodziedzinowa baza pełnotekstowych czasopism elektronicznych De Gruyter Online Journals                                                                                                    | Otv   |
|            | 7 EBSCO                                                   | Pakiet multidyscyplinarnych baz danych zawierających pełnotekstowe czasopisma naukowe                                                                                                    | Otv   |
| 1          | 8 Early English Books Online                              | Baza zawierająca skany książek drukowanych w Anglii, Irlandii, Szkocji, Walii i Brytyjskiej Ameryce Północnej oraz prace w języku angielskim drukowane poza granicami od 1473 do 1700 roku                                                                                                    | Otv   |
|            |                                                           | EMIS Intelligence agreguje dane dotyczące gospodarki polskiej, informacje ekonomiczne, finansowe, polityczne, makroekonomiczne oraz wiadomości ze spółek. Serwis aktualizowany jest kilka razy dziennie.                                                                                                    |       |
| ,          | 9 ÉMIS Intelligence (Region Europa<br>Środkowo-Wschodnia) | EMIS zawiera między innymi: pełne teksty artykułów z prasy codziennej, czasopism branżowych oraz artykułów agencyjnych, sprawozdania finansowe spółek publicznych i niepublicznych, analizy oraz raporty branżowe, informacje na temat firm, notowania gieldowe, dane statystyczne i makroekonomiczne.<br>W ramach modułu dotyczącego Polski udostępniane są ok. 20-letnie pełnotekstowe archiwa czasopism takich jak, m.in.: Puls Biznesu, Rzeczpospolita, Parkiet, BBC Monitoring, Darch Zdene z wybrach w zakroteka z przez z postal udostępniane są ok. 20-letnie pełnotekstowe archiwa czasopism takich jak, m.in.: Puls Biznesu, Rzeczpospolita, Parkiet, BBC Monitoring, Darch Zdene z wybrach z przez z postal udostępniane są ok. 20-letnie pełnotekstowe archiwa czasopism takich jak, m.in.: Puls Biznesu, Rzeczpospolita, Parkiet, BBC Monitoring, Darch Zdene z wybrach z przez z postal udostępniane są ok. 20-letnie pełnotekstowe archiwa czasopism takich jak, m.in.: Puls Biznesu, Rzeczpospolita, Parkiet, BBC Monitoring, Darch Zdene z przez z postal udostępniane są ok. 20-letnie pełnotekstowe archiwa czasopism takich jak, m.in.: Puls Biznesu, Rzeczpospolita, Parkiet, BBC Monitoring, Darch Zdene z postal dostępniane są ok. 20-letnie pełnotekstowe archiwa czasopism takich jak, m.in.: Puls Biznesu, Rzeczpospolita, Parkiet, BBC Monitoring, Darch Zdene z postal dostępniane są ok. 20-letnie pełnotekstowe archiwa czasopism takich jak, m.in.: Puls Biznesu, Rzeczpospolita, Parkiet, BBC Monitoring, Darch Zdene z postal dostępniane są ok. 20-letnie pełnotekstowe archiwa czasopism takich jak, m.in.: Puls Biznesu, Rzeczpospolita, Parkiet, BBC Monitoring, Parkiet, BBC Monitoring, Parkiet, BBC Monitoring, Parkiet, BBC Monitoring, Parkiet, BBC Monitoring, Parkiet, BBC Monitoring, Parkiet, BBC Monitoring, Parkiet, BBC Monitoring, Parkiet, BBC Monitoring, Parkiet, BBC Monitoring, Parkiet, BBC Monitoring, Parkiet, BBC Monitoring, Parkiet, BBC Monitoring, Barkiet, BBC Monitoring, Barkiet, BBC Monitoring, Barkiet, BBC Monitoring, Barkiet, BBC Monitoring, Barkiet, B | Otv   |
|            | Encyclopedia of the Bible and Its<br>Reception Online     | EBR to baza danych wydawnictwa de Gruyter poświęcona Biblii i jej recepcji, niezbędne źródło informacji dla naukowców zajmujących się biblistyką, kulturą i religią oraz<br>dziedzinami pokrewnymi                                                                                                    | Otv   |
|            | Reception online                                          | Servis IBUK Libra jest istniejaca od 2008 roku cześcia Wydawnictwa Naukowego PWN. Platforma udostępnia publikacje elektroniczne oraz zasoby edukacyjne z portfolio Grupy                                                                                                    |       |

Katolicki Uniwersytet Lubelski Jana Pawła II

## www.kul.pl

🖉 Kontakt

![](_page_7_Picture_0.jpeg)

Zdalny dostęp do zasobów elektronicznych poprzez system HAN

#### KATOLICKI UNIWERSYTET LUBELSKI JANA PAWŁA II

# Zaloguj

**Uwaga:** Jeśli masz problem z zalogowaniem się do HAN-a prosimy o kontakt: infnauk@kul.pl

ID Czytelnika (nr karty bibl.)

Hasło

Logowanie

KAtolicki Uniwersytet Lubelski Jana Pawła II - Biblioteka Uniwersytecka W oknie D należy wpisać numer legitymacji (studenci) lub numer karty bibliotecznej (pracownicy). W przypadku legitymacji studenckich należy wpisać cały numer łącznie z poprzedzającą literą (zwykle jest to litera A, w przypadku duplikatu legitymacji będzie to kolejna litera alfabetu).

Jako Hasło należy podać hosb , do konto czytelnika w Bibliotece KUL. Przy braku dostępu, mimo prawidłowego loginu i hasła, należy zmienić swoje hasło do konta w Bibliotece, a następnie spróbować ponownie uzyskać dostęp do żądanej bazy.

## www.kul

![](_page_8_Picture_0.jpeg)

Kontynuacja

Wybierz / anuluj wybór wszystkich

#### APA PsycTherapy

APA PsycTherapy® jest stale rozwijający powszechnych trudności napotykanych p terapeutami a indywidualnymi osobami, p życia, postrzeganie siebie i zniekształcenia

#### 📑 Więcej informacji

Wśród licznych podbaz danych EBSCO, które są dostępne w BU KUL, Wydziałowi Nauk Społecznych zadedykowane zostały: a) psychologia - APA PsycArticles, APA PsycInfo, APA PasycTest, APA PsycTherapy b) pedagogika - ERIC, Teacher Reference Center c) socjologia- Sociology Source Ultimate d) biznes i ekonomia - Business Source Ultimate, Regional Business News

![](_page_8_Picture_7.jpeg)

om i praktykantom poznanie z pierwszej ręki sprawdzonych koncepcji i pewnia bogaty wybór zarejestrowanych interakcji między znanymi ji terapii poznawczej w ujęciu 250 tematów, w tym takich jak satysfakcja z

#### APA Psycinfo

PsycINFO®, uznana baza danych American Psychological Association (APA) obejmująca abstrakty artykułów z czasopism naukowych, rozdziały książek, książki i prace naukowe, to największy zasób tekstów recenzowanych z dziedziny nauki behawioralnej i zdrowia psychicznego. Zawiera ponad 3 mln rekordów i streszczeń z cyfrowymi identyfikatorami obiektu (DOI), których zakres chronologiczny sięga XVII wieku. Teksty z czasopism, z których najstarsze pochodzą z XIX wieku, obejmują międzynarodowe materiały wybrane z około 2500 czasopism w dziesiątkach języków.

#### 📑 Więcej informacji

#### APA PsycTests

Baza PsycTESTS®, opracowana przez American Psychological Association (APA) służy jako repozytorium dla coraz większego wyboru testów psychologicznych i stosowanych środków, łącznie z tysiącem rzeczywistych instrumentów i pozycji testowych, które są dostępne do natychmiastowego pobrania i wykorzystania w badaniach i nauczaniu. Międzynarodowy zasjeg bazy PsycTESTS® zapewnia również dostep do coraz wiekszej liczby

badań dostępnych w innych językach niż angielski. *PsycTESTS* ® jest wiarygodnym źródłem ustrukturyzowanych informacji istotnych dla psychow zarządzanie, biznes, edukacji, nauki społeczne, neurologia, prawo, medycyna i praca socjalna. Chociaż baza jest skoncentrowana na współcze ponad sto lat.

Więcej informacji

Bazy EBSCO ogólnodziedzinowe: Academic Research Source eJournal, Academic Serach Source eBooks, eBook Collection, MasterFILE Premier, MasterFILE Reference eBook Collection, eBook Open Access, Open Dissertation

![](_page_9_Picture_0.jpeg)

## Korzystania z zasobów - po zalogowaniu należy wybrać "EBSCOhost Web"

![](_page_9_Picture_2.jpeg)

![](_page_10_Picture_0.jpeg)

## EBSCO pozwala na ustawienie interfejsu w wybranym języku

|                                                                                                    | z        | aloguj się 🛛 🛁 Fo       | older Prefere | ncje Języki • | Pomoc Zamknij      |
|----------------------------------------------------------------------------------------------------|----------|-------------------------|---------------|---------------|--------------------|
|                                                                                                    | English  | Português<br>(Portugal) | 日本語           | Slovenski     | ICKI UNIWERSYTET   |
| Aby przeszukać pojedynczą bazę danych, kliknij nazwę bazy na poniższej liście. Aby przeszukać wiele baz, | Deutsch  | Português               | 한국어           | Slovenčina    | LSKI JANA PAWLA II |
| zaznacz pola wyboru obok żądanych nazw baz danych, a następnie kliknij przycisk Kontynuacja.             | Español  | (Brasil)                | ภาษาไทย       | Nederlands    |                    |
|                                                                                                    | Ελληνικά | Русский                 | Hrvatski      | Svenska       |                    |
| Kontynuacja                                                                                              | Français | Türkçe                  | Čeština       | فارسى         |                    |
| Wybierz / anuluj wybór wszystkich                                                                        | Italiano | عربی                    | Bahasa        | Suomi         |                    |
|                                                                                                    | Magyar   | 简体中文                    | machesia      | Dansk         |                    |
| Atta Religion Database with AttaSerials PLUS                                                             | Polski   | 繁體中文                    | Română        | Norsk         |                    |

Baza ATLA Religion Database® (ATLA RDB®) with ATLASerials® (ATLAS®) łączy bogaty indeks artykułów z czasopism, recenzji książek oraz zbiorów esejów z wszystkich dziedzin związanych z religią oraz zbiór online ATLA zawierający główne czasopisma dotyczące religii i teologii. Baza ATLA Religion Database zawiera ponad 620 000 cytowań z artykułów pochodzących z ponad 1 746 czasopism (575 już zindeksowano), ponad 250 000 cytowań z esejów wybranych z ponad 18 000 prac zbiorowych, a także ponad 570 000 cytowań z recenzji książek i coraz większą liczbę cytowań multimedialnych. Baza ATLA Serials udostępnia pełny tekst ponad 380 000 artykułów i recenzji książek w wersji elektronicznej. Baza opracowana została przez American Theological Library Association.

#### 📄 Listy tytułów 📑 Więcej informacji

#### APA PsycArticles

PsycARTICL Fee baza danyon pracowana przez American Psychological Association (APA), to wiarygodne źródło pelnotekstowych recenzowanych artykułów naukowych z dziedziny psychologii. Baza zawiera przeszło 153 000 artykułów z ponad 80 czasopism wydawanych przez stowarzyszenie American Psychology Association (APA) i fundację Educational Publishing Foundation (EPF), a także zaprzyjaźnione organizacje, takie jak Canadian Psychology Association oraz Hogrefe Publishing Group. Zakres chronologiczny materiałów sięga roku 1894, a zbiór obejmuje niemal wszystkie com sięma APA od wolumenu 1, wydanie 1.

#### 📄 Listy tytułów 📑 Więcej informacji

#### APA Psycinfo

Psyc/NFO®, uznana baza danych American Psychological Association (APA) obejmująca psychicznego. Zawiera ponad 3 mln rekordów i streszczeń z cyfrowymi identyfikatorami obiekty czasopism w dziesiątkach języków.

Więcej informacji

CINAHL Complete

## www.kul.pl

Po wejściu do EBSCOhost należy zaznaczyć bazy, które chcemy przeglądać (można zaznaczyć również wszystkie bazy, ale wtedy wyszukiwanie będzie trwało długo i będzie mało efektywne). Najlepiej zaznaczyć konkretną bazę lub kilka baz – ogólnodziedzinowe oraz te poświęcone interesującej nas dziedzinie

![](_page_11_Picture_0.jpeg)

## Wyszukiwanie

![](_page_11_Figure_2.jpeg)

![](_page_12_Picture_0.jpeg)

## Opcje wyszukiwania pozwalają rozszerzyć bądź zawęzić wyszukiwanie

| )pcje wyszukiwania –                                                                                                    |                                                                                                    |       |
|----------------------------------------------------------------------------------------------------|----------------------------------------------------------------------------------------------------|-------|
|                                                                                                    | Ustaw por                                                                                                    | ownie |
| Tryby i rozszerzenia wyszukiwania                                                                                                    |                                                                                                    |       |
| Tryby wyszukiwania ?         Wartość logiczna/fraza         Znajdź wszystkie moje szukane terminy         Znajdź dowolne spośród moich szukanych terminów         Szukanie SmartText | Zastosuj powiązane słowa<br>□<br>Przeszukuj również pełny tekst artykułów<br>□<br>Stosowanie równoważnych tematów<br>✔ |       |
| Ogranicz wyniki                                                                                                    |                                                                                                    |       |
| Pełny tekst                                                                                                    | Czasopisma naukowe (recenzowane naukowo)                                                                               |       |
| Rok publikacji Rok rozpoczęcia: — Rok zakończenia:                                                                                                    | Tytuł czasopisma                                                                                                    |       |
|                                                                                                    | Typ publikacji                                                                                                    |       |
|                                                                                                    | Wszystkie     ^       Article                                                                                          |       |
| Podglad obrazów                                                                                                    | Podglad obrazów — typy                                                                                                 |       |
|                                                                                                    | ☐ Zdjęcie czarno-białe ☐ Wykres                                                                                        |       |
|                                                                                                    | Zdjęcie kolorowe Diagram                                                                                               |       |
|                                                                                                    | Graf 🗌 Ilustracja                                                                                                    |       |
|                                                                                                    | 🗋 Мара                                                                                                    |       |

![](_page_13_Picture_0.jpeg)

#### Wyszukiwanie zaawansowane

![](_page_13_Figure_2.jpeg)

![](_page_14_Picture_0.jpeg)

Uzyskane wyniki można zawęzić za pomocą opcji znajdujących się po lewej stronie, w kolumnie "Zawęź wyniki". Istnieje także możliwość sortowania wyników, zmiana opcji ich wyświetlenia, a także udostępnienie. Aby wybrać tylko te artykuły, do których mamy dostęp, należy zaznaczyć opcję "Pełny tekst".

Trafność 🔻

Opcje wyświetlania 🔻

Udostępnij

#### Zawęź wyniki

Bieżące wyszukiwanie

Wartość logiczna/fraza:

#### SU psychological effects

х

Rozszerzenia

Stosowanie równoważnych tematów

#### Ograniczenia

Powiązany pełny tekst

#### Ogranicz do

![](_page_14_Figure_11.jpeg)

1. Mitigating the psychologically detrimental effects of supervisor undermining: Joint effects of voice and political skill.

Sun, Shuhua; Burke, Michael; Chen, Huaizhong; Tan, Yinliang (Ricky); Zhang, Jiantong; Hou, Lili; Human Relations, Vol 75(1), Jan, 2022 pp. 87-112. Publisher: Sage Publications; [Journal Article] Abstract: It is of growing concern that supervisors sometimes engage in destructive leadership behavior to undermine their subordinates, which exacts a psychological toll on these employees. How can employees mitigate and overcome the adverse psychological effects of supervisor undermining? Invoking theories of personal agency and social Czasopismo competencies, this study addresses this important question by examining the effectiveness of employee voice in buffering the adverse effects of supervisor undermining on employee naukowe work-related well-being and turnover intention. Through a three-wave field study, we found that voice plays a buffering role in the relationship between supervisor undermining and these outcome variables only when employees possess high levels of political skill (i.e., three-way interactions), and that this buffering effect is realized through mitigating the adverse effects of supervisor undermining on employee psychological empowerment. In contrast, when employees possess low levels of political skill, engaging in high levels of voice exacerbates the ental effects of supervisor undermining on employee psychological empowerment, and subsequently decreases employee work-related well-being and heightens employee Informacja r intention. The theoretical and practical implications of our findings are discussed. (PsycInfo Database Record (c) 2021 APA, all rights reserved)

: Empowerment; Intention; Management Personnel; Employee Engagement; Organizational Politics; Adulthood (18 yrs & older); Male; Female

![](_page_14_Figure_15.jpeg)

Wyniki wyszukiwania: 1 - 50 z 314

o źródle

2. Patient experience of lasting negative effects of psychological interventions for anxiety and depression in secondary mental 

McQuaid, Aisling; Sanatinia, Rahil; Farquharson, Lorna; Shah, Prisha; Quirk, Alan; Baldwin, David S.; Crawford, Mike; BMC Psychiatry, Vol 21, Nov 17, 2021 ArtID: 578. Publisher: BioMed Central Limited; [Journal Article] Abstract: Background: Patients who undergo psychological treatment can report both negative and positive effects, but evidence of factors influencing

![](_page_15_Picture_0.jpeg)

1. A multilayer approach for assessing the psychological needs of aspiring soccer players: Implications for overseeing talent development.

![](_page_15_Picture_2.jpeg)

Hauw, Denis; Gesbert, Vincent; Crettaz von Roten, Fabienne; Rolland, Jean-Pierre, refessional Psychology: Research and Practice, Vol 53(2), Apr, 2022 pp. 133-142. Publisher: American Psychological Association; [Journal Article] Abstract: The aim of this study was examined

in talent development psychology. Data collection on 70 talented adolescent soccer players to Czasopismo framework. Data were processed to identify main team characteristics and differences between su naukowe support in four domains: (a) management of emotional stability to reduce anxiety regarding perform including conscientiousness, quality of practice, and building positive and supportive relationships v of activities that improve performance and increase the likelihood of benefiting from the challenges development in general. (PsycInfo Database Record (c) 2022 APA, all rights reserved)

Po kliknieciu tytułu artykułu można zobaczyć szczegółowy opis danej pozycji.

ent tools for professional practice nd was based on McAdams' ted needs for psychological of involvement in practice, and doping; and (d) appropriation as a set for overseeing talent

Tematy: Ability; Aspirations; Athletes; Psychological Needs; Soccer; Adolescence (13-17 yrs); Adulthood (18 yrs & older); Young Adulthood (18-29 yrs); Male

## Cvtowane referencje: (59)

Pełny tekst HTML Pełny tekst PDF

Szczegółowy rekord

#### EVEN Pełny tekst HTML

Pełny tekst PDF (359.4KB) Cytowane referencje (59)

Znajdź podobne wyniki za pomoca wyszukiwania SmartText.

| Lista wynikow | Zawęż wyszukiwanie | 1 dla 104,752 |
|---------------|--------------------|---------------|
|               |                    |               |

## A multilayer approach for assessing the **psycholc** soccer players: Implications for overseeing talent

Autorzy: Hauw, Denis, ORCID 0000-0002-3189-9499 . Institut des Sciences du Sport, Universite de Gesbert, Vincent Crettaz von Roten, Fabienne, ORCID 0000-0003-1186-5854 . Institut des Sciences du Spo Rolland, Jean-Pierre, ORCID 0000-0002-7612-0995. Centre de Recherches sur le Sport e Adres: Hauw, Denis, Institut des Sciences du Sport, Universite de Lausanne, Quartier UNIL-Centre denis.hauw@unil.ch Źródło: Professional Psychology: Research and Practice, Vol 53(2), Apr, 2022. pp. 133-142. Prof Psychol Res Pr Skrót tytułu NLM: Wydawca: US : American Psychological Association Professional Psychology Inne tytuły czasopism: ISSN: 0735-7028 (Print) 1939-1323 (Electronic) Język: English

Wyniki wyszukiwania można wydrukować, wysłać emailem, zapisywać, zacytować lub wyeksportować klikając w "Szczegóły rekordu". Aby wykonać powyższe operacje w przypadku większej liczby wyników, należy dodać je do folderu i kliknąć wybraną ikone. Zawartość folderu można zapisać na stałe, zakładając bezpłatne konto My EBSCOhost.

Narzędzia 占 Google Drive 🦰 Dodaj do folderu 🚔 Drukuj 😹 E-mail 💾 Zapisz 📄 Cytuj De Eksportuj 💽 Utwórz uwagę Stały link d) Posłuchaj a Przetłumacz

![](_page_16_Picture_0.jpeg)

![](_page_17_Picture_0.jpeg)

De Gruyter – wielodziedzinowa baza pełnotekstowa, oferująca szybki dostęp online do książek naukowych i artykułów w czasopismach. Wśród dostępnych dziedzin znajdują się m.in. nauki społeczne oraz biznes i ekonomia. de G

![](_page_17_Picture_3.jpeg)

![](_page_17_Picture_4.jpeg)

Biblioteka oferuje dostęp do 157 książek zakupionych przez KUL i publikacji w open access oraz do 350 tytułów czasopism.

![](_page_18_Picture_0.jpeg)

www.kul.pl

#### Strona główna

✓ Authenticated with Katolicki Uniwersytet Lubelski - Catholic University of Lublin What does this mean?

![](_page_18_Picture_3.jpeg)

![](_page_19_Picture_0.jpeg)

![](_page_19_Figure_1.jpeg)

![](_page_20_Picture_0.jpeg)

| ✓ Authenticated with Katolicki Universytet Lubelski - Catholic University of                                                                                                   | Lublin What does this mean?                                                                                                    |                                                                                                    |                                                                                                    |                                      |                                           |                            |
|----------------------------------------------------------------------------------------------------|----------------------------------------------------------------------------------------------------|----------------------------------------------------------------------------------------------------|----------------------------------------------------------------------------------------------------|--------------------------------------|-------------------------------------------|----------------------------|
| $\frac{DE}{G}$ , subjects services publications about                                                                                                    | 1                                                                                                    |                                                                                                    |                                                                                                    |                                      | ۹ ¢eur+ en + کې                           | t o Katolicki Uniwersyte • |
| 10 of over 10000 results                                                                                                    |                                                                                                    |                                                                                                    |                                                                                                    |                                      | Results per page: 10 v Sort by: Relevancy | ✓ Advanced Search          |
| Filter Results Reset                                                                                                    | a new a                                                                                                    | BOOK                                                                                                    |                                                                                                    |                                      |                                           |                            |
| Access<br>Licensed content<br>Open access<br>Publicly available<br>All available content                                                                                       |                                                                                                    | Im Du<br>Sexuali Możliw<br>Gerhar zawężenia<br>More artykułu,                                                                                                    | ość skorzystania z faset w cel<br>a wyników – wybór dostępu,<br>data publikacji, temat, wydaw                                                                 | lu<br>typ<br>wca,                    |                                           |                            |
| All content                                                                                                    |                                                                                                    |                                                                                                    | język                                                                                                    |                                      |                                           |                            |
| Document type<br>Chapter<br>Article<br>Book<br>Journal<br>Database<br>Series                                                                                                   | 77120<br>25717<br>23779<br>53<br>53<br>54<br>55<br>55<br>55<br>54<br>55<br>55<br>55<br>55<br>55<br>55<br>55<br>56<br>57<br>56<br>57<br>57<br>57<br>57<br>57<br>57<br>57<br>57<br>57<br>57<br>57<br>57<br>57 | BOOK<br>Super Courses<br>The Future of Teaching and Learning<br>In the series Skills for Scholars<br>Ken Bain 2022                                                        |                                                                                                    |                                      |                                           |                            |
| Date                                                                                                    |                                                                                                    | More  Cite                                                                                                    |                                                                                                    |                                      |                                           |                            |
| Older<br>Last 5 years<br>Last year<br>Pre-published<br>Subject<br>Social Sciences ✓<br>Sociology<br>Political Science<br>Sociology                                             | 85283<br>41335<br>13786<br>1<br>126673<br>66650<br>41387<br>73700                                                                                                    | BOOK & Unlicensed<br>Puppets, Cods, and Brands<br>Theorizing the Age of Animation from Taiw<br>In the series Asia Pop!<br>Teri J. Silvio, Allison Alexy 2022<br>More Cite | van                                                                                                    |                                      |                                           |                            |
| Social Science, other<br>Social Structures, Social Interaction, Population, So<br>Culture                                                                                      | 29250<br>12171<br>10779                                                                                                    | Lista dostępn                                                                                                    | ych tematów w ramach nauk                                                                                                    |                                      |                                           |                            |
| Education electron                                                                                                    | 9577 (11313)<br>9577 (11313)<br>6490                                                                                                    | Ti.e Pap<br>1 Decemb                                                                                                    | społecznych                                                                                                    |                                      |                                           |                            |
| Publicher<br>transcript<br>De Gruyter OlderNeourg                                                                                                    | 20678<br>14818                                                                                                    | Part of then<br>Thomas Jefferson, J. Jefferson Looney 202                                                                                                    | 2                                                                                                    |                                      |                                           |                            |
| De Gruyter<br>Princeton University Press                                                                                                    | 14356<br>7004                                                                                                    |                                                                                                    | Subject                                                                                                    |                                      |                                           |                            |
| Cornell University Press<br>University of Toronto Press<br>University of California Press<br>Duke University Press<br>Stanford University Press<br>University of Chicago Press | 5923<br>5846<br>5320<br>5145<br>4453<br>4340                                                                                                    | BOOK & Unicensed<br>Russia Before and After Crimea<br>Nationalism and identity, 2010-17<br>Pål Kolstø, Helge Blakkisrud 2022                                              | Business and Economics<br>Political Economics<br>Political Economics, other<br>Business Management                                                            | 58664<br>39293<br>22951<br>19221     | Lista dostępnych te                       | ematów                     |
| Language                                                                                                    | A                                                                                                    | More - Cite                                                                                                    | Economic Policy                                                                                                    | 11869                                | w ramach bizne                            | su i                       |
| English<br>German<br>Spanish<br>French<br>Italian<br>Russian                                                                                                    | 105706<br>20955<br>340<br>338<br>24<br>4<br>4<br>4<br>4<br>19<br>4<br>4<br>4<br>4<br>4<br>4<br>5<br>4<br>5<br>10<br>5<br>10<br>5<br>10<br>5<br>10<br>5<br>1                                                 | BOOK & Unicensed<br>Distressing Language<br>Disability and the Poetics of Error<br>In the series (Vin                                                                     | <ul> <li>Business Informatics</li> <li>Economic Theory, Systems a</li> <li>Engineering</li> <li>Electrical Engineering</li> <li>Process Management</li> </ul> | 6310<br>5946<br>5731<br>5668<br>5656 | ekonomii                                  |                            |
| www.kul.pl                                                                                                    |                                                                                                    |                                                                                                    | l                                                                                                    |                                      |                                           |                            |

![](_page_21_Picture_0.jpeg)

![](_page_21_Picture_2.jpeg)

#### Publicly available All available content

All content

#### Document type

| Chapter             | 29604 |
|---------------------|-------|
| Article             | 10518 |
| Bibliographic Entry | 6130  |
| Book                | 931   |
| Reference Entry     | 63    |
| Journal             | 16    |
| Database            | 1     |

24812 22431

6364

4

GLOBAL CONTESTATIONS

#### Date

| Older         |  |  |
|---------------|--|--|
| Last 5 years  |  |  |
| Last year     |  |  |
| Pre-published |  |  |

#### Subject

| Social Sciences           | 14539 |
|---------------------------|-------|
| History                   | 11035 |
| Sociology                 | 8387  |
| Historical Periods        | 6930  |
| Sociology, other          | 4873  |
| Miscellaneous             | 4713  |
| Linguistics and Semiotics | 4598  |
| Enoch-spanning History    | 4155  |
|                           |       |

www.kul.pl

#### JOURNAL 8 Open Access

#### Journal of Social Ontology

#### More 🗸

#### BOOK 3 Open Access

#### Moses Dobruska and the Invention of <mark>Social</mark> Philosophy

Utopia, Judaism, and Heresy under the French Revolution

Silvana Greco, Freie Universität Berlin 2022

#### More Cite Download EPUB Download PDF

#### CHAPTER 👌 Open Access

Global Contestations of Social Reproduction

Możliwość wyświetlenia szczegółowych informacji na temat pozycji, skopiowania opisu bibliograficznego w wybranym stylu, pobrania pliku w danym formacie

![](_page_22_Picture_0.jpeg)

ProQuest

![](_page_22_Picture_1.jpeg)

Wielodziedzinowa baza danych ProQuest Central, zawierająca 47 podbaz ze 175 dziedzin, obecnie mieści ponad 29 tys. tytułów czasopism, z czego około 22 tys. pełnotekstowych. Zawiera także kolekcje poświęcone naukom społecznym.

ଏ 🖿 👤 📀

Wyszukiwanie proste Wyszukiwanie zaawansowane Puplikacje Przeglądaj Bazy danych (5)

![](_page_22_Picture_5.jpeg)

Przeszukujesz bazy danych: 5 zawierające czasopisma naukowe, książki, materiały wideo i audio, dysertacje i prace dyplomowe, gazety i więcej.

#### Szukasz pomocy lub wskazówek?

![](_page_22_Figure_8.jpeg)

![](_page_22_Picture_9.jpeg)

Where do I find information?

| KATOLICKI<br>UNIWERSYTET<br>LUBELSKI<br>JANA PAWŁA II | Kolekcje z zakresu nauk<br>społecznych             | COOCE                                                                                                    |  |  |
|-------------------------------------------------------|----------------------------------------------------|----------------------------------------------------------------------------------------------------|--|--|
| $\equiv$ ProQuest                                     |                                                    | ProQuest Central<br>Najbardziej wszechstronna, zróżnicowana i wyspecjalizowana z dostępnych<br>baz danych do wyszukiwania treści z wielu dyscyplin naukowych |  |  |
| Wyszukiwanie proste Wyszukiwanie zaawans              | owane Publikacje Przegląda Bazy danych (           | (5)                                                                                                    |  |  |
| Szybki podgląd   Szczegółowy podgląd                  |                                                    | Wyświetl według nazw   Wyświetl według tematów                                                                                                    |  |  |
| Zawartość baz danych jest głównie po angielsk         | u, o ile w poniższym opisie nie jest zaznaczone ir | naczej.                                                                                                    |  |  |
| UWybierz wszystko                                     |                                                    | 🗎 Uwzględniony pełny tekst                                                                                                    |  |  |
| 🔲 🗉 Liczba baz danych: Biznes                         | Przeszukaj dz                                      | Przeszukaj dziedzinę Biznes                                                                                                    |  |  |
| 🔲 🗉 Liczba baz danych: Dysertacje i prace d           | yplomowe Przeszukaj dz                             | Przeszukaj dziedzinę Dysertacje i prace dyplomowe                                                                                                    |  |  |
| 🔲 🗉 Liczba baz danych: Historia                       | Przeszukaj dz                                      | Przeszukaj dziedzinę Historia                                                                                                    |  |  |
| 🔲 🗉 Liczba baz danych: Literatura i język             | Przeszukaj dz                                      | Przeszukaj dziedzinę Literatura i język                                                                                                    |  |  |
| 🔲 🗉 Liczba baz danych: Nauka i technologia            | Przeszukaj dz                                      | Przeszukaj dziedzinę Nauka i technologia                                                                                                    |  |  |
| 🔲 🗉 Liczba baz danych: Nauki społeczne                | Przeszukaj d                                       | Przeszukaj dziedzinę Nauki społeczne                                                                                                    |  |  |
| 🔲 🗉 Liczba baz danych: Sztuka                         | Przeszukaj da                                      | Przeszukaj dziedzinę Sztuka                                                                                                    |  |  |
| 🔲 🗉 Liczba baz danych: Wiadomości i gazety            |                                                    | Przeszukaj dziedzinę Wiadomości i gazety                                                                                                    |  |  |
| 🔲 🏽 Liczba baz danych: Zdrowie i medycyna             | Przeszukaj da                                      | ziedzinę Zdrowie i medycyna                                                                                                    |  |  |

Użyj wybranych baz danych

#### Liczba baz danych: Nauki społeczne

#### Przeszukaj dziedzinę Nauki społeczne

#### Canadian Business & Current Affairs Database: Social Sciences

Canada's social sciences reference - scholarly journal articles, trade publications, dissertations, books, newspapers and magazines Dziedziny: Nauki społeczne

Wyświetl listę tytułów

#### Career & Technical Education Database: Social Sciences

Vocational information and career search resources - journal articles Dziedziny: Nauki społeczne Wyświeti listę tytułów

#### Criminal Justice Database (1981 - dzisiaj)

Criminology and criminal justice - journal articles Dziedziny: Nauki społeczne Wyświetl listę tytułów

#### Education Database (1988 - dzisiaj)

Abstracts and indexing of over 900 education journals, many in full-text. Dziedziny: Nauki społeczne Wyświetl listę tytułów

#### India Database: Social Sciences (1998 - dzisiaj)

Sociology, Psychology, Communications, Political Science, Linguistics, Criminology, Education - journal articles, trade publications and consumer publications Dziedziny: Nauki społeczne Wyświeti listę tytułów

#### Library Science Database (1970 - dzisiaj)

Library science, online retrieval, archives, information technology - journal articles Dziedziny: Nauki społeczne Wyświetl liste tytułów

#### Linguistics Database

Full-text database with scholarly journal articles and other sources covering linguistics Dziedziny: Nauki społeczne Wyświetl listę tytułów

#### Political Science Database (1985 - dzisiaj)

International relations and political science - journal articles Dziedziny: Nauki społeczne Wyświetl liste tytułów

#### ProQuest Dissertations & Theses A&I: Social Sciences

Social sciences - dissertations Dziedziny: Nauki społeczne , Dysertacje i prace dyplomowe

#### Psychology Database

Psychology theory and practice - journal articles Dziedziny: Nauki społeczne , Zdrowie i medycyna Wyświetl listę tytułów

#### Religion Database (1986 - dzisiaj)

International religion and spirituality - journal articles Dziedziny: Nauki społeczne , Sztuka Wyświetl listę tytułów

#### Research Library: Social Sciences

Sociology, Psychology, Communications, Political Science, Linguistics, Criminology, Education - journal articles, trade publications and consumer publications Dziedziny, Nauki społeczne Wyświeti listę tytułów

#### Social Science Database

Social sciences - journal articles Dziedziny: Nauki społeczne Wyświetl listę tytułów

Sociology Database (1985 - dzisiaj)
 Sociology and social work - journal articles
 Dziedziny: Nauki społeczne
 Wyświetl listę tytułów

### Kolekcje dotyczące nauk społecznych

![](_page_25_Picture_0.jpeg)

#### 🗹 🖻 Liczba baz danych: Biznes

Przeszukaj dziedzinę Biznes

#### 🗹 🗉 ABI/INFORM Collection (1971 - dzisiaj) 🚯

Business, Management and Trade - scholarly and trade journal articles, dissertations, market reports, industry reports, business cases and global and trade news

Dziedziny: Biznes

Wyświetl listę tytułów 🖸

#### 🗹 Accounting, Tax & Banking Collection (1971 - dzisiaj) 🚺

This database contains essential publications for information about the financial services industry, including accounting, tax, banking, and industry tree Dziedziny: Biznes

Wyświetl listę tytułów 🖸

#### 🗹 Asian & European Business Collection 🛛 (1971 - dzisiaj) 🚯

This database provides information pertinent to the study of business and finance topics across Asia and Europe, including academic journals, newspapers, newswires, and magazines Dziedziny: Biznes

Wyświetl listę tytułów 🖸

#### 🗹 Business Market Research Collection 🛛 (1986 - dzisiaj) 🚺

This database contains company, industry, economic and geopolitical market research from three sources, including Hoover's Company Profiles, OxResearch from Oxford Analystica, and Snapshots.

Dziedziny: Biznes

Wyświetl listę tytułów 🖸

#### 🗹 Canadian Business & Current Affairs Database: Business 🛛 🕕

Canada's business reference - scholarly journal articles, trade publications, dissertations, books, newspapers and magazines Dziedziny: Biznes

Wyświetl listę tytułów 🖸

#### 🗹 Career & Technical Education Database: Business 🛛 📵

Vocational information and career search resources - journal articles Dziedziny: Biznes Wyświetl listę tytułów (2)

#### 🗹 India Database: Business 🛛 (1998 - dzisiaj) 🕚

Accounting, Finance, Economics - journal articles, trade publications and consumer publications Dziedziny: Biznes Wyświetl liste tytułów 🖸

#### ProQuest Dissertations & Theses A&I: Business

Business - dissertations Dziedziny: Biznes , Dysertacje i prace dyplomowe

#### 🗹 Research Library: Business 🛛 🚯

Accounting, Finance, Economics - journal articles, trade publications and consumer publications Dziedziny: Biznes Wyświeti liste tytułów (2)

#### Kolekcje dotyczące biznesu

![](_page_26_Picture_0.jpeg)

#### Wyszukiwanie

![](_page_26_Figure_2.jpeg)

Możemy wyszukiwać we wszystkich zasobach (domyślna opcja to "Wszystko") lub wybrać wśród jakich materiałów chcemy prowadzić poszukiwania (Czasopisma naukowe, Książki, Materiały audiowizualne, Prace dyplomowe, prasa codzienna, raporty, blogi i inne)

> W pole wyszukiwawcze można wpisać dowolne słowa, używać znaków maskujących , poszukiwaną frazę wpisać w cudzysłowie, łączyć słowa operatorami logicznymi. Istnieje także możliwość wybrania podpowiedzi (autouzupełnianie).

![](_page_27_Picture_0.jpeg)

## Wyniki wyszukiwania

| "Social Psychology"                                                                                   |                   |                                                                                                    |                |
|----------------------------------------------------------------------------------------------------|-------------------|----------------------------------------------------------------------------------------------------|----------------|
| Liczba wyników: 457 289                                                                               |                   |                                                                                                    |                |
| <ul> <li>Pokaż wyniki wykraczające poza zakres objęty<br/>biblioteki.</li> </ul>                      | subskrypcją mojej | Uvybierz 1-20                                                                                                    |                |
| Posortowano wg<br>Istotność v                                                                         |                   | Social Psychology Trends, Assessment, and Prognosis: INTRODUCTION DEVELOPMENTS IN PSYCHOLOGICAL SOCIAL PSYCHOLOGY THE PREEMINENCE OF COGNITIVE THEORIES METHODOLO<br>SOCIAL PSYCHOLOGY RESPONSES TO THIS SENSE OF CRISIS DEVELOPMENTS IN SOCIOLOGICAL SOCIAL PSYCHOLOGY SOCIOLOGICAL BEHAVIORISM AND EXCHANGE THEORY ETHNOMETH<br>SOCIAL STRUCTURE AND PERSONALITY SYMBOLIC INTERACTIONISM ASSESSMENT AND PROGNOSIS REFERENCES<br>Stryker, Sheldon, The American Behavioral Scientist (pre-1980): Thousand Oaka Tom 24, Nr/wdanie 3, Ujan/Feb 1981): 386. | )GICA<br>IODOL |
| Ograniczenie do<br>Pełny tekat<br>Recenzowane                                                         |                   | social paychology. There are, however, two relevant accial paychologies (Stryker,    social paychology are necessarily of soncern. The most ardent structuralist    in accial paychology for structural analyses rest on assumptions about the      Streazozenie/ozozegóły Pełny tekst - PDF(N07 KB) Cytowane przez (3)                                                                                                    |                |
| Typ źródła<br>T Czssopisma naukowe<br>Książki<br>Utwory sudio i wideo<br>Dysertacje i prace dyplomowe | W n               | Social Psychology in Relation to the Social Sciences: The Second Social Psychology: PSYCHOLOGICAL ECONOMICS POLITICAL SCIENCE ORGANIZATIONAL BEHAVIOR REFERENCES<br>/yniki wyszukiwania<br>nożna ograniczyć za<br>pomocą filtrów<br>d: PDF(4444)<br>Cytowene przez (9)                                                                                                    |                |
| Gazety<br>Więcej >                                                                                    |                   | MAJOR TRENDS IN SOCIAL PSYCHOLOGY IN JAPAN: RECENT DEVELOPMENTS IN JAPANESE SOCIAL PSYCHOLOGY NOTES REFERENCES<br>Wagatsuma, Hiroshi. The American Behavioral Scientist (pre-1986); Thousand Oska Tom 12, Nr/wydanie 3, (Jan/Feb 1969): 36.                                                                                                    |                |
| Data publikacji<br>Ostatnie 12 miesięcy<br>Ostatnie 5 lat                                             | ^                 | IN SOCIAL PSYCHOLOGY IN JAPAN                                                                                                    |                |
| Niestandardowy zakres dat:                                                                            |                   | Political Contamination of Social Psychology: A Review of Crawford and Jussim's (2017) Edited Book on <i>The Politics of Social Psychology</i><br>Chan, Linus; McFarland, James D; Conway, Lucian Gideon, III. Social Justice Research; New York Tom 31, Nr/wydanie 3, (Sep 2018): 323-333.                                                                                                    |                |
| Temat                                                                                                 | ~                 | Iustice<br>Research<br>Streazzenie/azzegóły Pełny tekat - PDF (#31 K#) Cytowane przez (2) Odnośniki (35)                                                                                                    |                |
| Rodzaj dokumentu                                                                                      | ~                 | Czasopłano<br>naukowe                                                                                                    |                |
| Język                                                                                                 | ~                 | A&M-CC to host social psychology conference: Texas A&M University-Corpus Christi will host the 2004 Social Psychology Conference on Friday and Saturday at the Omni Marina Hotel.                                                                                                    |                |
| Tytuł publikacji                                                                                      | ~                 | Corpus within Camer - mines, Camer Corpus Cilling (CORPUS Cilling CORPUS Cilling), OF Aug 2011.<br>                                                                                                    |                |
| Wiecej filtrów ~                                                                                      |                   | uszena ozoczycy Penry letval                                                                                                    |                |

![](_page_28_Picture_0.jpeg)

#### Widok pełnego tekstu

![](_page_28_Figure_2.jpeg)

![](_page_29_Picture_0.jpeg)

# Cytuj

## Skopiuj cytowania bezpośrednio do swojej pracy

APA 7th (basic) - No Case Changes (No Title Casing), DOI: empty

Schneider, J. E. (1974). Making Government Work Political Versus Technical Obstacles to Social Accounting: THREE DIMENSIONS OF SOCIAL ACCOUNTING THE PROBLEM OF SOCIAL ACCOUNTING TWO PERSPECTIVES ON THE RELATION OF POLITICS AND SOCIAL ACCOUNTING THE PROBLEM OF SOCIAL ACCOUNTING AND THE CLASHING POLITICAL PERSPECTIVES SOME STAKES OF SOCIAL ACCOUNTING WHY THE IDEOLOGICAL THEORY SHOULD DISPLACE THE CONSENSUS THEORY THE SCOPE OF AN ADEQUATE SYSTEM: CHALLENGES TO A POLITICAL CONCEPTION DANGERS IN SEPARATING THE THREE SOCIAL ACCOUNTING DIMENSIONS DANGERS IN SEPARATING DESCRIPTIVE SOCIAL INDICATORS AND PERFORMANCE MEASURES

## RefWorks

Kopiuj

Sprawdź w RefWorks wytycznymi dotyczącymi stylu aby sprawdzić, czy cytowanie jest poprawne i kompletne.

## Eksportuj do narzędzia do zarządzania cytowaniami

![](_page_29_Picture_9.jpeg)

www.kul.pl

![](_page_29_Picture_10.jpeg)

EndNote

![](_page_29_Picture_11.jpeg)

EndNote.

Citavi itp

![](_page_29_Picture_12.jpeg)

NoodleTools

![](_page_29_Picture_13.jpeg)

EasyBib

![](_page_29_Picture_14.jpeg)

Format Microsoft Excel Możliwość wyboru danego stylu cytowania oraz wyeksportowania opisu do wybranego menedżera bibliografii

8

X

![](_page_30_Picture_0.jpeg)

## Wszystkie opcje zapisywania

https://www.proquest.com/scholarly-journals/companion-medieval-poetry/docview

8 ×

![](_page_30_Figure_3.jpeg)

Po wejściu w zakładkę "Wszystkie opcje" następuje przekierowanie na stronę z kolejnymi opcjami, gdzie pojawiają się dodatkowe możliwości zapisu (m.in. różne formaty zapisu, Dysk Google, chmura Microsoft, eksport do menedżerów bibliografii)

...

![](_page_31_Picture_0.jpeg)

![](_page_31_Figure_2.jpeg)

Opcje strony wyników 💙

![](_page_32_Picture_0.jpeg)

Utwórz konto

Założenie konta Moja sesja jest proste i bezpłatne dla wszystkich użytkowników ProQuest. Konto umożliwia zapisywanie dokumentów, wyszukiwanie, ustawianie alertów i wiele więcej.

#### Wymagane\*

| Adres e-mail *    |  |  |  |
|-------------------|--|--|--|
| E-mail            |  |  |  |
| Hasło *           |  |  |  |
| Hasło             |  |  |  |
| Potwierdź hasło * |  |  |  |
| Potwierdź hasło   |  |  |  |

Mam przynajmniej 13 lat. \*

Uyrażam zgodę na gromadzenie i przetwarzanie moich danych osobowych zgodnie z polityką ochrony danych osobowych oraz zobowiązuję się do przestrzegania warunków użytkowania. Utworzenie konta nie jest możliwe bez udzielenia tej zgody. \*

#### RefWorks

Jako członek tej instytucji, masz prawo do konta "Moja sesja" połączonego z kontem RefWorks. Po utworzeniu konta możesz zarządzać wyszukiwaniami zarówno w serwisie ProQuest, jak i RefWorks 🞑

Chcę powiązać konto "Moja sesja" z moim kontem "RefWorks". Więcej informacji

Wyczyść formularz Utwórz konto

## Zapisane dokumenty

Zapisuj i porządkuj dokumenty i inne elementy.

![](_page_32_Picture_13.jpeg)

#### Zapisane wyszukiwania

Zapisuj, powtarzaj i modyfikuj wyszukiwania.

![](_page_32_Picture_16.jpeg)

![](_page_32_Picture_17.jpeg)

Przeglądaj i zarządzaj powiadomieniami i kanałami RSS

Preferencje

Spersonalizuj interfejs i ustawienia wyszukiwania.

![](_page_32_Picture_21.jpeg)

Połącz Moją sesję z kontem RefWorks i dodawaj elementy za pomocą jednego kliknięcia.

![](_page_33_Picture_0.jpeg)

JSTOR jest bazą danych pełnotekstową i wielodziedzinową. Umożliwia naukowcom przeglądanie archiwalnych numerów czasopism wraz z ilustracjami i tabelami w takiej formie, w jakiej były one opublikowane.

![](_page_33_Picture_2.jpeg)

Zakres chronologiczny: baza czasopism, która obejmuje publikacje dawne, nawet z XVII i XVIII wieku, ale także numery opublikowane przed 3 czy 5 laty (o karencji udostępniania publikacji na serwerze decyduje wydawca).

Najnowsze numery czasopism nie są udostępniane w wersji pełnotekstowej.

![](_page_33_Picture_5.jpeg)

# Explore the world's knowledge, cultures, and ideas

![](_page_33_Picture_7.jpeg)

![](_page_34_Picture_0.jpeg)

## 10 kolekcji udostępnianych przez BU KUL

Arts & Sciences II – 122 tytuły czasopism z zakresu ekonomii, historii, archeologii, językoznawstwa, literaturoznawstwa Arts & Sciences III – 152 tytuły czasopism z zakresu historii, archeologii, językoznawstwa, literaturoznawstwa, muzyki, sztuki i architektury, religii Wschodu i Zachodu Arts & Sciences IV – 109 tytułów z zakresu edukacji i psychologii, prawa, nauk politycznych i administracji Arts & Sciences V – 137 tytułów czasopism z zakresu nauk o sztuce, filozofii, jezykoznawstwa, literaturoznawstwa Arts & Sciences VII – 187 tytułów czasopism (w większości nieamerykańskich) z zakresu nauk o sztuce, archeologii, filozofii, historii, językoznawstwa, literaturoznawstwa, ekonomii, geografii, nauk o bezpieczeństwie, nauk o komunikacji społecznej i mediach, nauk o polityce i administracji, nauk o zarządzaniu i jakości, nauk prawnych, nauk socjologicznych, pedagogiki, psychologii, nauk o kulturze i religii

Arts & Sciences VIII – 167 tytułów czasopism z zakresu językoznawstwa i literatury, sztuki i architektury, historii, filozofii, studiów klasycznych, edukacji, muzyki

Arts & Sciences XII – 125 tytułów czasopism z prawa, studiów azjatyckich, edukacji, nauk politycznych

Arts & Sciences XIII – 143 tytuły czasopism z zakresu językoznawstwa, literaturoznawstwa, filozofii, nauk teologicznych, nauk o kulturze i religii, nauk o sztuce i historii sztuki, muzyki, historii

Arts & Sciences XV – 165 tytułów czasopism z zakresu studiów judaistycznych, matematyki i statystyki, językoznawstwa i literaturoznawstwa, historii, filozofii, nauk o kulturze i religii, studiów regionalnych, studiów klasycznych, prawa

![](_page_35_Picture_0.jpeg)

Rejestracja i logowanie – zakładając prywatne konto można korzystać z dodatkowych funkcjonalności narzędzia, np. z zapisywania źródeł lub tworzenia notatek, co znacznie ułatwia pracę.

Access provided by Katolicki Uniwersytet Lubelski Jana Pawła II

![](_page_35_Picture_3.jpeg)

![](_page_36_Picture_0.jpeg)

Wyszukiwanie proste – należy wybrać czy mają być przeszukiwane wszystkie zasoby bazy czy materiały wizualne. Następnie w pole wyszukiwawcze można wpisać słowo, kilka słów, wyrażenie.

Access provided by Katolicki Uniwersytet

![](_page_36_Picture_3.jpeg)

Register

Log in

#### Search v Support Browse v Tools About

# Explore the worl as knowledge, cultures, and ideas

All Content

Images

Advanced Search

Search journals, books, images, and primary sources

Q

![](_page_36_Picture_12.jpeg)

![](_page_37_Picture_0.jpeg)

Wyszukiwanie zaawansowane – umożliwia zawężanie wyników wyszukiwania. Mogą być przeszukiwane wszystkie zasoby lub tylko zbiory wizualne. Wyszukiwanie można ograniczyć np. do typu dokumentu, języka publikacji, daty wydania i tytułu publikacji. Warto korzystać również z operatorów logicznych.

Search v

Browse v

Tools v

About Support

Access provided by Ka

**Research Reports** 

![](_page_37_Picture_3.jpeg)

W

Articles

| Advanced Search Search Help               | edge, cultures, and ideas                 |
|-------------------------------------------|-------------------------------------------|
| All content Images                        | Advanced Search                           |
| KEYWORD                                   | Comingar una cosa,<br>Con idea segura,    |
| SECOND KEYWORD All fields                 | Saber que toda juego<br>a, Si mucho dura. |
| Add a search box<br>SELECT AN ACCESS TYPE |                                           |
| Content I can access 🗸                    |                                           |
| Submit Advanced Search                    |                                           |
| Narrow Results                            |                                           |
| ITEM TYPE                                 |                                           |

![](_page_38_Figure_0.jpeg)

![](_page_38_Picture_1.jpeg)

Po lewej stronie ekranu znajdują się filtry. Dzięki nim można ograniczyć liczbę wyników zaznaczając odpowiednie kryteria: rodzaj dokumentu, data, dyscyplina, typ dostępu.

Po prawej stronie, obok danej publikacji, widnieją opcje pozwalające na pobranie dokumentu, zapisanie go i skopiowanie przywołania.

Kliknięcie w tytuł, umożliwia otworzenie tekstu publikacji.

![](_page_39_Picture_0.jpeg)

Materiały wizualne w JSTOR są udostępniane przez instytucje partnerskie, takie jak: uniwersytety, muzea, biblioteki. Korzystanie z nich określają warunki licencji. By poznać wszystkie możliwości narzędzia, należy zapoznać się z podpowiedziami, które znajdują na stronie.

![](_page_39_Picture_2.jpeg)

![](_page_39_Picture_3.jpeg)

About JSTOR Support

Publishers Contact Us Log in to JSTOR

Q

## JSTOR Support

Popular topics: <u>Using JSTOR to Start Your Research</u> <u>Need Help Logging in to JSTOR?</u> <u>How to Register & Get Free Access to Content</u> <u>About Images in Search Results</u> <u>About JSTOR Access during Coronavirus (COVID-19)</u>

#### Getting Access to JSTOR

Whether you are part of an institution or want to access JSTOR as an individual, start here to get access to content.

Librarians and Administrators

Support for your access to usage stats, holding

#### Students

Faculty help

Search our

If you are part of a participating college or university, learn how to find what you need on JSTOR.

Facilitate your research, access digital content,

#### Independent Researchers Researching without access provided by a

school? There are varying levels of access available to you.

#### Discovery and linking Find information about content discovery and

Cookles Settings Accept Cookles

Przykłady podpowiedzi: \*informacje o obrazach w wynikach wyszukiwania \*obrazy w JSTOR \*przeglądanie kolekcji \*używanie filtrów \*wprowadzenie do wyszukiwania w JSTOR \*operatory logiczne \*znajdowanie treści, do których instytucja ma dostęp \*znajdowanie określonej frazy, tytułu lub autora \*wyszukiwanie w obrębie określonych czasopism lub książek

#### ITHAKA websites, which ITHAKA manages from its location in the United States, use cookies for different purposes, such as to ensure web site function, display non-targeted ads, provide social media features, and track usage, engaging with third party service providers such as Google Analytics. Some cookies are essential and always active and you may allow others, such as the

Analytics. Some cookies are essential and always active and you may allow others, such as the Google Analytics cookies, as may be needed to use certain functions on the website, by accepting all or managing "Cookie Settings". For more information, please see our <u>Cookie Policy</u>.

![](_page_40_Picture_0.jpeg)

![](_page_40_Picture_1.jpeg)

Możliwość przeszukiwania 1097 kolekcji z zasobami ze światowych bibliotek, muzeów i archiwów. Oprócz tradycyjnych źródeł kolekcje zawierają m.in.: dzieła sztuki, fotografie, mapy, nagrania i wybrane artefakty.

![](_page_40_Picture_3.jpeg)

# Enrich your research with primary sources

Explore millions of high-quality primary sources and images from around the world, including artworks, maps, photographs, and more.

Browse by collection

![](_page_41_Picture_0.jpeg)

![](_page_41_Picture_1.jpeg)

# **Taylor & Francis**

![](_page_41_Picture_3.jpeg)

Kolekcja czasopism wydawnictwa Taylor&Francis obejmuje wiele dziedzin, w tym również nauki społeczne.

![](_page_41_Picture_5.jpeg)

# Search peer-reviewed journals and articles

Enter keywords, authors, DOI, ORCID etc

4,737,000+ articles

Advanced search

Q

#### Explore journals and articles by subject

| Area Studies | Economics, Finance, Business & Industry | Health and Social Care | Physical Sciences                  |  |
|--------------|-----------------------------------------|------------------------|------------------------------------|--|
| Arts         | Education                               | Humanities             | Politics & International Relations |  |

![](_page_42_Picture_0.jpeg)

| Arts Education | Humanities | Politics & International Relations |
|----------------|------------|------------------------------------|

![](_page_43_Picture_0.jpeg)

#### Możliwość bezpośredniego wyboru czasopisma z danej dyscypliny, z poziomu głównej strony

#### Explore journals and articles by subject

![](_page_43_Figure_3.jpeg)

![](_page_44_Picture_0.jpeg)

| 👉 Taylor <sub>*</sub> Francis Online                                                | Access provided by Katolic<br>Lubleski                                                                                                    | cki Uniwersytet 🐣 Log in   Register 🍞 Cart                                                                                                    |  |
|-------------------------------------------------------------------------------------|----------------------------------------------------------------------------------------------------|----------------------------------------------------------------------------------------------------|--|
| Home 🕨 Advanced Search                                                              |                                                                                                    |                                                                                                    |  |
|                                                                                     | Enter keywords, authors, DOI, ORCID etc                                                                                                    | Q                                                                                                    |  |
| Search for<br>Anywhere                                                              | Advanced search                                                                                                    | można przeprowadzić<br>używając operatorów<br>logicznych, ograniczając<br>wyniki wg np. autora, tytułu,<br>słów kluczy. Można również<br>wprowadzić zakres dat lub |  |
| Publication Date       Image: All dates       Last: Select       Custom range: Year | Exact match supported for author search results<br>You can perform an exact author search by enclosing the name (first and/or last) of<br>Boolean operators | szukać w konkretnym miejscu.<br>Wówczas należy wybrać z listy<br>dany tytuł czasopisma,<br>określić rok, tom, zeszyt,                                              |  |
| Search                                                                              | The Boolean operators AND, OR, and NOT can be applied to search terms.                                                                                      | strony.                                                                                                    |  |
| Citation search                                                                     | Use AND to search for documents containing two or more terms. For example, the                                                                              | e following query returns documents containing both cat and dog:                                                                                                   |  |
| Journal     Year     Volume     Issue     Page                                      | cat AND dog<br>The AND operator is applied by default; for example cat AND dog produces the same results as cat dog.                                        |                                                                                                    |  |
| Citation Search                                                                     | Use OR to search for documents containing at least one of two or more terms. For documents containing dog, and documents containing cat and dog: cat OR dog | r example, the following query returns documents containing cat,                                                                                                   |  |
|                                                                                     | NOT                                                                                                    |                                                                                                    |  |
|                                                                                     | Use NOT to search for documents that do not contain a given term. For example, containing dog:                                                              | the following query returns documents containing cat but not                                                                                                    |  |
|                                                                                     | cat NOT dog                                                                                                    |                                                                                                    |  |

![](_page_45_Picture_0.jpeg)

## Rejestracja i logowanie

| 4      | → Taylor <sub>®</sub> Francis Online                                                     | e                                                                                                    | Access provided by <b>Katolicki Uniwersytet</b><br>Lubleski                                                        | 🔒 Log in 📔 Register 🚝 Cart |
|--------|------------------------------------------------------------------------------------------|----------------------------------------------------------------------------------------------------|----------------------------------------------------------------------------------------------------|----------------------------|
| н      | ome 🕨 Register                                                                           |                                                                                                    |                                                                                                    |                            |
|        |                                                                                          | Enter keywords, authors, DOI, ORCID etc                                                                                                    | Q Advanced sear                                                                                                    | ф.                         |
| Reg    | gister a free Taylor & Francis Onl<br>Choose new content ale<br>Easy remote access to yo | Warto założyć prywatne konto<br>które umożliwia otrzymywanie<br>zdalny dostęp do narzędz<br>dowolnym urządzeniu, zapis<br>wyszukiwanych treści, eksport                                                                                                    | o w bazie,<br>e alertów,<br>ia na<br>sywanie<br>wyników. <sup>eady have an account</sup>                           | t?                         |
| €<br>× | Save your searches and s                                                                 | schedule alerts to sent solutions a loss file to sent solution a loss file to sent solutions and sent solutions and sent soluti | Log in now Restore content access for                                                                              | or                         |
|        | Registrati                                                                               | on                                                                                                    | Purchases made as gues                                                                                             | t                          |
|        | Your email address                                                                       | * fields are compulsory                                                                                                    | If you already have an account, log in<br>access to the content to which you ar<br>entitled                        | re                         |
|        | ✓* Confirm email address                                                                 |                                                                                                    | Institutional accounts                                                                                             |                            |
|        | <b>*</b> Your first name                                                                 |                                                                                                    | If you are a librarian wishing to creat<br>institutional account please contact<br>support@tandfonline.com.        | e an                       |
|        | <ul> <li>* Your last name</li> <li>Your organisation</li> </ul>                          |                                                                                                    | Add the domain @tandfonline.com to<br>safe senders list to ensure you don't<br>confirmation and other important se | o your<br>miss<br>rvice    |

![](_page_46_Picture_0.jpeg)

![](_page_47_Picture_0.jpeg)

![](_page_47_Figure_1.jpeg)

![](_page_48_Picture_0.jpeg)

## Wybór publikacji z zakresu psychologii

Odznaczając "Include Preview-Only content" można zapoznać się wyłącznie z dostępnymi publikacjami.

![](_page_48_Picture_3.jpeg)

![](_page_49_Picture_0.jpeg)

![](_page_49_Picture_2.jpeg)

![](_page_50_Picture_0.jpeg)

#### Working off-campus? Learn abo

Wiley Online Library Catholic University Of Lublin

![](_page_50_Picture_3.jpeg)

Accelerating research discovery to shape a better future Kolekcja czasopism Wiley-Blackwell obejmuje 1600 tytułów (prawie 4 miliony artykułów) m.in. z nauk społecznych, biznesu, ekonomii, finansów, księgowości, edukacji, politologii, psychologii i socjologii, matematyki, statystyki, nauk medycznych.

Zakres chronologiczny: archiwa od 1997 roku dostępne na serwerze wydawcy Wiley Online Library. Licencja krajowa Wiley obejmuje także książki elektroniczne.

![](_page_50_Picture_6.jpeg)

V

#### Resources

Researchers Register online Access options Find training and resources

## Librarians

Manage your account View products and solutions Find training and support

#### Societies

Publish with Wiley Learn about trends Subscribe to news and resources

#### Authors

Submit a paper Track your article Learn about Open Access

### Subjects

Agriculture, Aquaculture & Food Science

![](_page_51_Picture_0.jpeg)

Kolekcje dedykowane naukom społecznym: biznes, ekonomia, finanse, rachunkowość; matematyka i statystyka; medycyna; psychologia; nauki społeczne i behawioralne.

## Subjects

| Agriculture, Aquaculture & Food Science   | ~ |
|-------------------------------------------|---|
| Architecture & Planning                   | ~ |
| Art & Applied                             | ~ |
| Business, Economics, Finance & Accounting | ~ |
| Chemistry                                 | ~ |
| Computer Science & Information Technology | ~ |
| Earth, Space & Environmental Sciences     | ~ |
| Humanities                                | ~ |
| Law & Criminology                         | ~ |
| Life Sciences                             | ~ |
| Mathematics & Statistics                  | ~ |
| Medicine                                  | ~ |
| Nursing, Dentistry & Healthcare           | ~ |
| Physical Sciences & Engineering           | ~ |
| Psychology                                | ~ |
| Social & Behavioral Sciences              | ~ |
| Veterinary Medicine                       | ~ |

![](_page_52_Picture_0.jpeg)

#### Working off-campus? Learn about our remote access options

![](_page_52_Figure_2.jpeg)

![](_page_53_Picture_0.jpeg)

^

## Psychology

| Applied Psychology                                                | General Psychology       |                                                      |                                                                |
|-------------------------------------------------------------------|--------------------------|------------------------------------------------------|----------------------------------------------------------------|
| Clinical Psychology                                               | Personality & Individual | Differences                                          |                                                                |
| Cognitive Psychology Psychological Methods, Research & Statistics |                          |                                                      |                                                                |
| Developmental Psychology                                          | Psychotherapy & Couns    | eling                                                |                                                                |
| Educational & School Psychology                                   | - nevchology             |                                                      |                                                                |
| Social & Behavioral Sciences                                      |                          | Dana dy<br>subdyscypli<br>k                          | scyplina posiada<br>iny, np. psychologia<br>kliniczna:         |
| Anthropology                                                      | Geography                | Topics                                               | Counter & Comity Clinical Double land                          |
| Archaeology                                                       | Political Science        | Addictions                                           | Ecological & Community Clinical Psychology                     |
| Communication & Media Studies                                     | Social Policy & Welfare  | Assessment<br>Child & Adolescent Clinical Psychology | Forensic Psychology<br>Health & Behavioral Clinical Psychology |
| Development Studies                                               | Sociology                | Clinical Neuropsychology<br>Clinical Psychology      | Psychoanalysis                                                 |
|                                                                   |                          |                                                      |                                                                |

## www.kul.pl

Family & Child Studies

![](_page_54_Figure_0.jpeg)

![](_page_55_Picture_0.jpeg)

Search

Strona publikacji

| Editor(s): Shalom Lappin, Chris Fox      | Dedeteurou                                              |
|------------------------------------------|---------------------------------------------------------|
| First published: 21 August 2015          | Podstawow                                               |
| Print ISBN: 9780470670736   Online ISBN: | 9781118882139   DOI: 10.1002/9781118882139 informacje ( |
| Copyright © 2015 John Wiley & Sons, Ltd  | czasopiśmie                                             |

HOME AUTHOR BIOGRAPHY

Wiley Online Library

## About this book

The second edition of The Handbook of Contemporary Semantic Theory presents a comprehensive introduction to cutting-edge research in contemporary theoretical and computational semantics.

Catholic University Of Lublin

• Features completely new content from the first edition of The Handbook of ... Show all 🗸

![](_page_55_Figure_8.jpeg)

![](_page_56_Picture_0.jpeg)

Serwis IBUK Libra jest istniejącą od 2008 roku częścią Wydawnictwa Naukowego PWN. Platforma udostępnia publikacje elektroniczne oraz zasoby edukacyjne z portfolio Grupy PWN oraz kilkuset innych Wydawców. Księgozbiór wirtualnej czytelni liczy ponad kilkadziesiąt tysięcy publikacji specjalistycznych, naukowych, popularnonaukowych oraz beletrystycznych, wydanych przez najważniejsze polskie oficyny. Wiele z nich to tytuły niedostępne w innych bazach, co sprawia, że oferta IBUK Libra jest unikatowa. Dzięki zaawansowanej technologii i dostępowi online czytelnicy mogą korzystać z serwisu przez całą dobę, z dowolnego miejsca. Platforma umożliwia nie tylko czytanie książek, lecz także zaawansowaną pracę z tekstem

# NAJLEPSZA CZYTELNIA ONLINE

![](_page_56_Figure_3.jpeg)

![](_page_57_Picture_0.jpeg)

Wśród dostępnych dyscyplin w ramach bazy są również nauki społeczne, ekonomiczne, medycyna.

## Książki w moich bibliotekach

## Książki w moich bibliotekach

| Wszystkie książki         | Książki w moich bibliotekach | Moja półka Słowniki               |                           |        |        |
|---------------------------|------------------------------|-----------------------------------|---------------------------|--------|--------|
| Kategorie                 |                              | SORTOWANIE FII<br>Najnowsze v Pok | LTROWANIE<br>każ filtry ✓ |        |        |
| Ebooki                    | ^                            | 1 2 3 4 5                         | 134 »                     |        |        |
| Literatura akademicka i s | specjalis tyczna             | OSTATNIO PRZEGLĄDANE P            | RZEZ CIEBIE               |        |        |
| Nauki ekonomiczne (928)   | )<br>→                       |                                   |                           |        |        |
| Nauki społeczne (506)     | $\rightarrow$                |                                   |                           |        |        |
| Nauki matematyczno-prz    | yrodnicze (231)              | IBUK                              | IBUK                      | IBUK   | IBUK   |
| Nauki numanistyczne (48   | 0)                           | líbra                             | líbra                     | líbra  | líbra  |
| Medycyna (65)             |                              |                                   |                           |        |        |
| Prawo (153)               | $\rightarrow$                | $\sim$                            | $\sim$                    | $\sim$ | $\sim$ |
| Słowniki, leksykony, kon  | npendia (4)                  |                                   |                           |        |        |
| Czasopisma naukowe (5     | 33)                          |                                   |                           |        |        |
| Teologia (11)             | $\rightarrow$                |                                   |                           |        |        |
| Informacja naukowa (101   | )                            |                                   |                           |        |        |
| Sport (10)                |                              |                                   |                           |        |        |
| Podręczniki i lektury szk | olne (1)                     |                                   |                           |        |        |
| Kryminalistyka (4)        |                              |                                   |                           |        |        |

![](_page_58_Picture_0.jpeg)

EMIS Intelligence (Region Europa Środkowo-Wschodnia): agreguje dane dotyczące gospodarki polskiej, informacje ekonomiczne, finansowe, polityczne, makroekonomiczne oraz wiadomości ze spółek. Serwis aktualizowany jest kilka razy dziennie.

![](_page_58_Figure_2.jpeg)

![](_page_58_Picture_3.jpeg)

Zawiera między innymi: pełne teksty artykułów z prasy codziennej oraz czasopism branżowych, pełne teksty artykułów agencyjnych, sprawozdania finansowych spółek publicznych i niepublicznych, analizy oraz raporty branżowe, informacje na temat firm, notowania giełdowe, dane statystyczne, dane makroekonomiczne.

W ramach modułu dotyczącego Polski udostępniane są ok. 20-letnie pełnotekstowe archiwa czasopism takich jak: Puls Biznesu, Rzeczpospolita, Parkiet, BBC Monitoring, Dziennik Gazeta Prawna, Wprost, Computerworld, Przegląd Komunalny, Rynek Zdrowia.

![](_page_59_Picture_0.jpeg)

#### Strona startowa

![](_page_59_Figure_2.jpeg)

![](_page_60_Picture_0.jpeg)

### Materiały szkoleniowe w BU KUL

![](_page_60_Picture_2.jpeg)

![](_page_61_Picture_0.jpeg)